# **GRAVITECH.US**

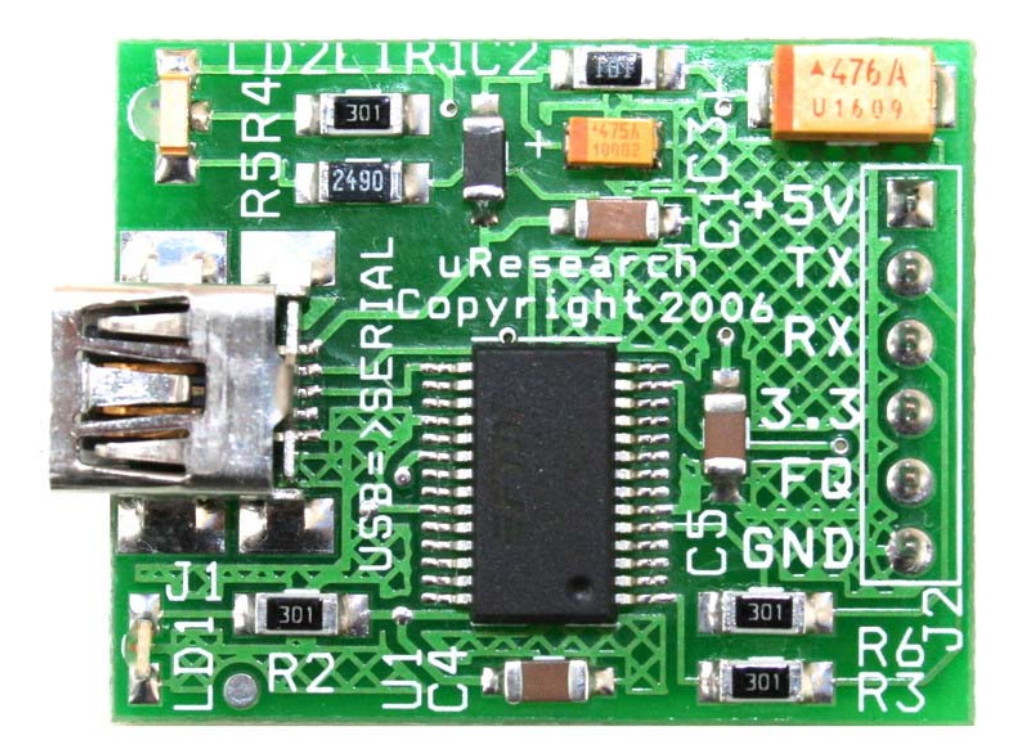

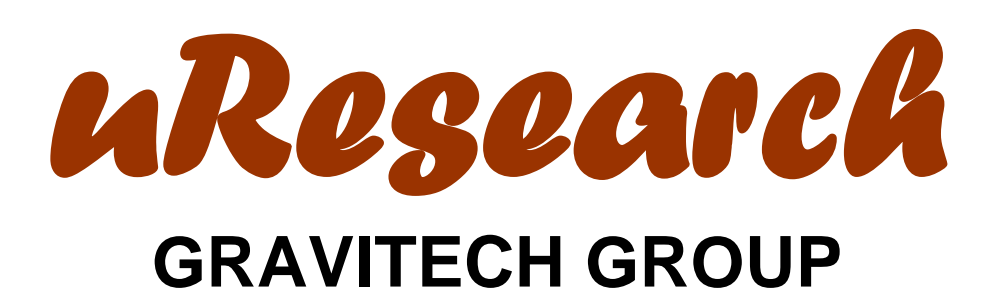

### Description

This USB-SER board is a USB to Serial UART (TTL level) converter module. It is allow you to connect your computer through USB port and use it as a regular serial communication. All USB protocol is handled within the module. There is no other device or programming required.

This board features innovations that set it apart from other USB to Serial Converter boards. Innovations feature like 256 byte receive buffer and 128 byte transmit buffer utilize new buffer smoothing technology to allow for high data throughput. Also, 6MHz clock output signal options for driving external MCU or FPGA. The TX and RX pins from the USB-SER can be connected directly to RX and TX pins of your preferred microcontroller or serial application for a simple serial cable replacement connection.

The USB-SER board is perfect for embedded systems that require a serial connection to a computer. The board attaches directly to the USB bus via a standard type mini B receptacle connector. It shows up on any Windows computer as a standard serial COM port. Any applications that talk to this COM port is automatically convert to USB and back to UART to your target board.

Drivers are available for Windows 98, 98SE, ME, 2000, Server 2003, XP, Vista/Longhorn, XP Embedded and CE.NET 4.2 & 5.0. Mac OS8/9, OS-X and Linux 2.4 and greater are supported.

### Features

- Small 1.25 x 1.00 inches board.
- Single board USB to asynchronous serial data transfer interface.
- Decoupling supply voltage.
- Design easy for breadboard.
- UART interface support for 7 or 8 data bits, 1 or 2 stop bits and odd/ even/ mark/ space/ no parity.
- Data transfer rates from 300 baud to 1 Mega baud.
- 256 byte receive buffer and 128 byte transmit buffer utilizing buffer smoothing technology to allow for high data throughput.
- Transmit and receive LEDs.
- 6MHz clock output signal for driving external MCU or FPGA.
- Support for USB suspend and resume.
- Integrated 3.3V level 50mA output.
- Support for USB suspend and resume.
- Low USB bandwidth consumption

### **Applications**

- USB communication with your favorite microcontroller or project board.
- Data collection from external measurement instrument.
- Cell phone, PDA, MP3 player and laptop USB data transfer.
- USB to RS232 converters.
- And much more...

#### Interfaces

#### UART:

All serial interface pins are 5V logic level

- **TX:** Transmit *from* the USB-SER board. It is a Serial Output and normally connected to the RX pin on any microcontroller or equivalent UART.
- RX: Receive into the USB-SER board. It is a Serial Input and normally connected to the TX pin on any microcontroller or equivalent UART.

#### Power:

The USB-SER board has two connections to power: 5V (unregulated) and 3.3V

 +5V: is connected to USB 5V bus via a filter ferrite bead. It can range from 4.0 – 5.0 V depending on the regulation of the given USB port. In USB 2.0 system, this pin can provide a maximum of 500mA in accordance with the USB 2.0 specification.

#### WARNING! DO NOT APPLY EXTERNAL POWER TO THIS PIN. IT IS AN OUTPUT NOT INPUT PIN.

• **3.3:** is connected to the internal regulator and can source a maximum of 50mA. You may use this pin to power your 3.3V circuit.

- **GND:** is a common ground for every pin. This pin must be connected to ground when using external power supply on the target board.
- FQ: is a 6MHz clock output signal. You may use this pin to drive external MCU or FPGA.

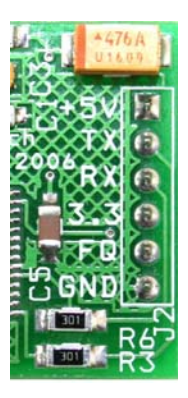

### **USB Driver Installation**

#### **Download:**

Go to the FTDI website <u>www.ftdichip.com</u> and click on the "Drivers" tab. Choose VCP (Virtual COM Port) drivers.

Save the appropriate zip file for your operating system to disk. Remember the directory (path and folder). After the file has been downloads, upzip the folder/files to a suitable directly.

Note: The driver installation procedure for Window XP is described below. The installation procedure for other operating systems should be similar.

Attach the USB device to your system. The *Found New Hardware Wizard* should pop up:

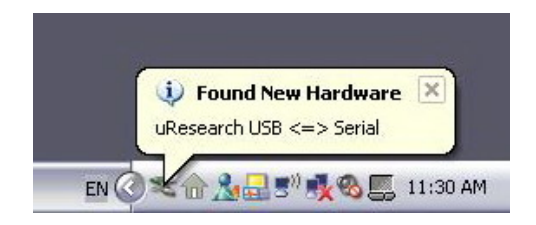

Select "No, not this time" from the options available and then click "Next" to proceed with the installation.

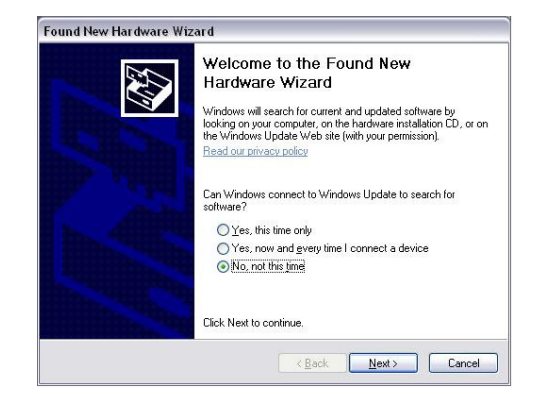

Select "Install from a list or specific location (Advanced)" as show below and then click "Next".

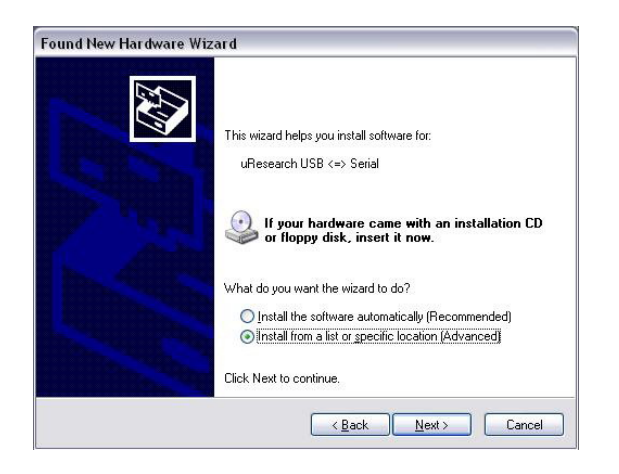

Select "Search for the best driver in these locations" and enter the file path in

the combo-box ("C:\CDM 2.00.00 in the example below) or browse to it by clicking the browser button. Once the file path has been entered in the box, click next to proceed.

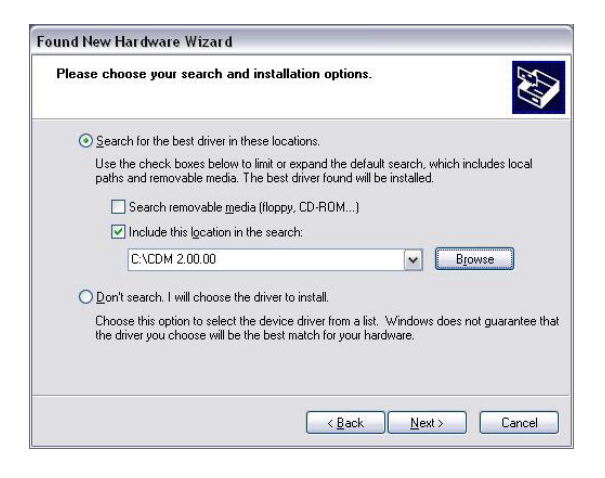

If Windows XP is configured to warn when unsigned (non-WHQL-certified) driver are about to be installed, the following screen will be displayed. Click on "Continue Anyway" to continue with the installation. If Window XP is configured to ignore file signature warnings, no message will appear.

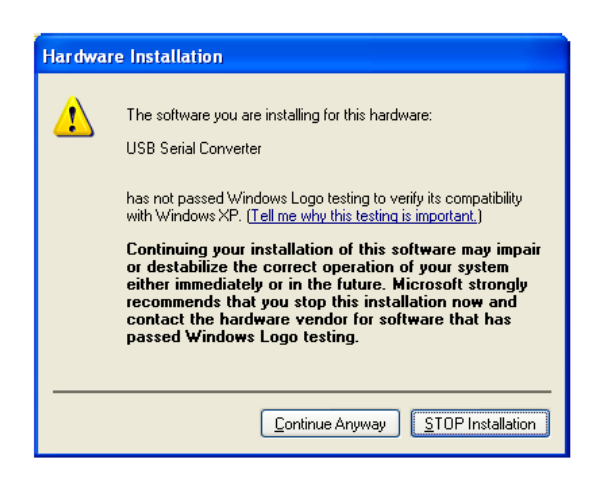

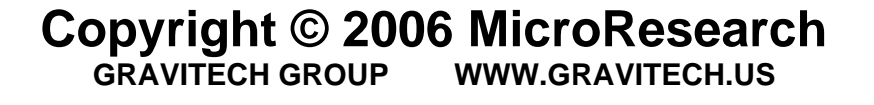

The following screen will be display as Windows XP copies the required drive files.

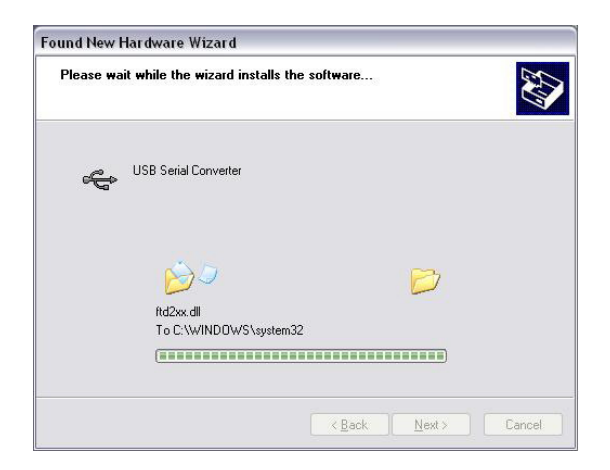

Windows should then display a message indicating that the installation was successful. Click "Finish" to complete the installation for the first port of the device.

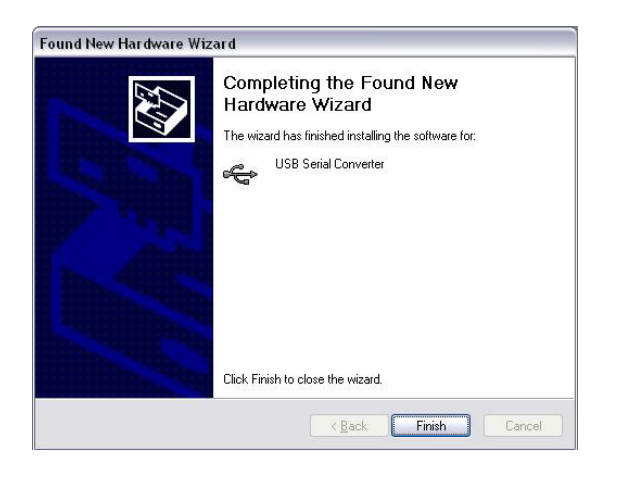

Another *Found New Hardware Wizard* may open for the USB Serial Port. If the wizard open up, use the following procedures to complete the installation.

Select "No, not this time" from the options available and then click "Next" to proceed with the installation.

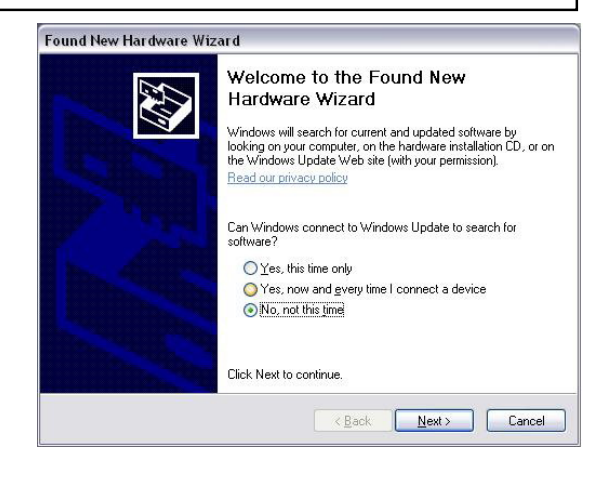

Select "Install from a list or specific location (Advanced)" as show below and then click "Next".

| Found New Hardware Wiz | ard                                                                                                    |
|------------------------|----------------------------------------------------------------------------------------------------|
|                        | This wizard helps you install software for:<br>USB Serial Port<br>USB Serial Port<br>If your hardware came with an installation CD<br>or floppy disk, insert it now.<br>What do you want the wizard to do?.<br>Install the software automatically (Recommended)<br>Install from a list or specific location (Advanced)<br>Click Next to continue. |
|                        | < <u>B</u> ack <u>N</u> ext > Cancel                                                                                                    |

Select "Search for the best driver in these locations" and enter the file path in the combo-box ("C:\CDM 2.00.00 in the example below) or browse to it by clicking the browser button. Once the file path has been entered in the box, click next to proceed.

#### USB-SER<sup>™</sup> USB to UART Converter User Manual Found New Hardware Wizard Found New Hardware Wizard Please wait while the wizard installs the software Please choose your search and installation options A. Search for the best driver in these locations. Use the check boxes below to limit or expand the default search, which includes local paths and removable media. The best driver found will be installed. USB Serial Port 3 Search removable media (floppy, CD-ROM...) Include this location in the search: Biowse C-\CDM 2 00 00 O Don't search. I will choose the driver to install. FTLang.dll Choose this option to select the device driver from a list. Windows does not guarantee that the driver you choose will be the best match for your hardware. To C:\WINDOWS\system32 <<u>Back</u> <u>N</u>ext > Cancel <<u>Back</u> <u>N</u>ext > Cancel

If Windows XP is configured to warn when unsigned (non-WHQL-certified) driver are about to be installed, the following screen will be displayed. Click on "Continue Anyway" to continue with the installation. If Window XP is configured to ignore file signature warnings, no message will appear.

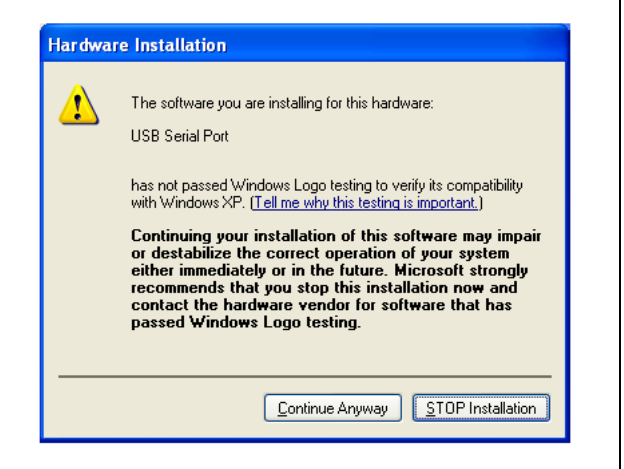

The following screen will be display as Windows XP copies the required drive files. Windows should then display a message indicating that the installation was successful. Click "Finish" to complete the installation for the first port of the device.

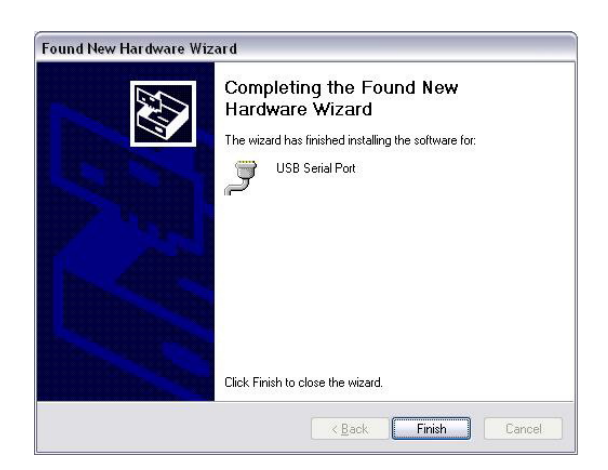

The installation is complete when the "Your new hardware is installed and ready for use" note appears.

| <ul> <li>Found New Hardware</li> <li>Your new hardware is installed</li> </ul> | e X<br>ed and ready to use. |
|--------------------------------------------------------------------------------|-----------------------------|
| See Local Dick (C)                                                             | EN ( 11/30 AD               |

To create a connection to the device, you will need to determine the COM port onto which it installed. This is different in every case as the USB interface IC will attach itself to the first available COM port. Follow the instruction below to find out which COM port is the USB-SER installed.

Open the Device Manager (located in "Control Panel\System" then selects the "Hardware" tab and click "Device Manage")

| System Prop                                                                                                    | erties                                                                                                    |                   |                   | ? 🔀      |  |  |  |  |
|----------------------------------------------------------------------------------------------------|----------------------------------------------------------------------------------------------------|-------------------|-------------------|----------|--|--|--|--|
| System Restore                                                                                                    |                                                                                                    | Automatic Updates |                   | Remote   |  |  |  |  |
| General                                                                                                    | Compu                                                                                                    | uter Name         | Hardware          | Advanced |  |  |  |  |
| ⊂ Device Ma                                                                                                    | C Device Manager                                                                                                    |                   |                   |          |  |  |  |  |
| The Device Manager lists all the hardware devices installed<br>on your computer. Use the Device Manager to change the<br>properties of any device. |                                                                                                    |                   |                   |          |  |  |  |  |
|                                                                                                    | Device Manager                                                                                                    |                   |                   |          |  |  |  |  |
| Drivers                                                                                                    | Driver signing lets you make sure that installed drivers are compatible with Windows. Windows Update lets you set up how Windows connects to Windows Update for drivers.         Driver Signing       Windows Update |                   |                   |          |  |  |  |  |
| Hardware                                                                                                    | Hardware Profiles                                                                                                    |                   |                   |          |  |  |  |  |
| R                                                                                                    | Hardware profiles provide a way for you to set up and store<br>different hardware configurations.                                                                                                    |                   |                   |          |  |  |  |  |
|                                                                                                    |                                                                                                    |                   | Hardware <u>F</u> | rofiles  |  |  |  |  |
| OK Cancel Apply                                                                                                    |                                                                                                    |                   |                   |          |  |  |  |  |

Expand "Ports (COM and LPT)" by clicking on the "+" symbol. Note the number of the COM port for the USB Serial Port.

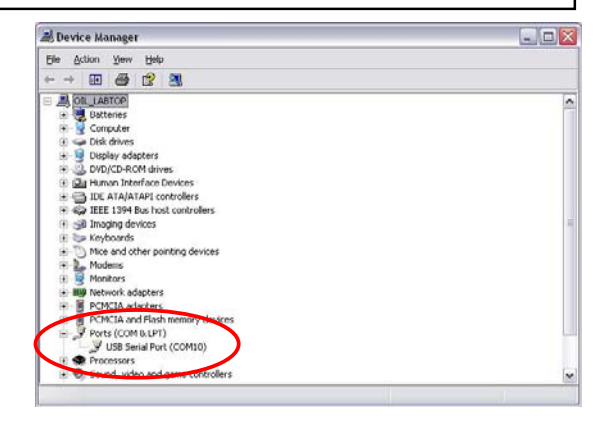

### Accessories

All of the accessories are available for purchase via our website. If you don't see the item you need, please contract our sales department at sales@gravitech.us

> USB A-B 6Ft 4 pin male A type to 5 pin mini B type. The cable is use to connect to USB-SER board.

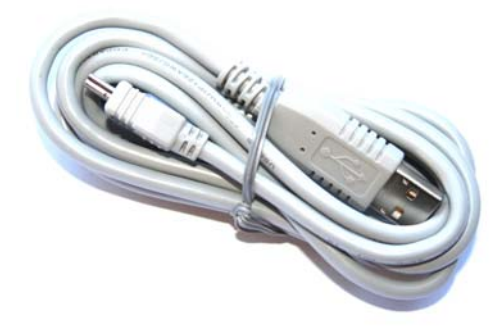

### **Specifications**

| Circuit Board Size   | 1.25" x 1.00" |
|----------------------|---------------|
| USB Supply (from PC) | 4 – 5 VDC     |

## Copyright © 2006 MicroResearch

### Notes

### **Contact Us**

We maintain a website where you can get information on our products, obtain literature and download support files. Visit us online at:

### WWW.GRAVITECH.US

Use our online Forum or e-mail your technical support questions to support@gravitech.us. We try to respond to your questions the same day.

For sales questions or to place and order, direct your e-mails to <u>sales@gravitech.us</u>. Refer to our website for product pricing, shipping rates, payment instructions, and for other info we need to complete your order.

Disclaimer: MicroResearch reserves the right to modify its products or literature, or to discontinue any product at any time without prior notice. The customer is responsible for determining the suitability of any device for any application developed using MicroResearch components.

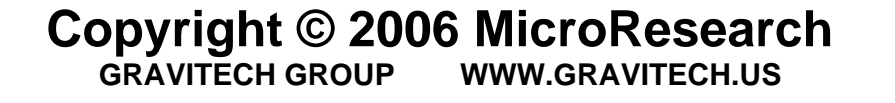

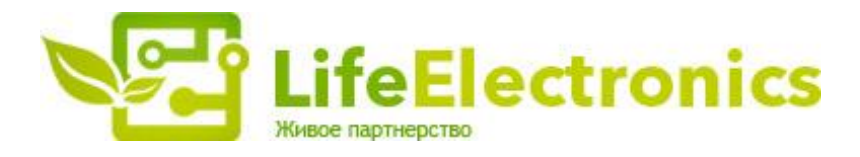

#### ООО "ЛайфЭлектроникс"

ИНН 7805602321 КПП 780501001 Р/С 40702810122510004610 ФАКБ "АБСОЛЮТ БАНК" (ЗАО) в г.Санкт-Петербурге К/С 3010181090000000703 БИК 044030703

Компания «Life Electronics» занимается поставками электронных компонентов импортного и отечественного производства от производителей и со складов крупных дистрибьюторов Европы, Америки и Азии.

С конца 2013 года компания активно расширяет линейку поставок компонентов по направлению коаксиальный кабель, кварцевые генераторы и конденсаторы (керамические, пленочные, электролитические), за счёт заключения дистрибьюторских договоров

Мы предлагаем:

- Конкурентоспособные цены и скидки постоянным клиентам.
- Специальные условия для постоянных клиентов.
- Подбор аналогов.
- Поставку компонентов в любых объемах, удовлетворяющих вашим потребностям.
- Приемлемые сроки поставки, возможна ускоренная поставка.
- Доставку товара в любую точку России и стран СНГ.
- Комплексную поставку.
- Работу по проектам и поставку образцов.
- Формирование склада под заказчика.
- Сертификаты соответствия на поставляемую продукцию (по желанию клиента).
- Тестирование поставляемой продукции.
- Поставку компонентов, требующих военную и космическую приемку.
- Входной контроль качества.
- Наличие сертификата ISO.

В составе нашей компании организован Конструкторский отдел, призванный помогать разработчикам, и инженерам.

Конструкторский отдел помогает осуществить:

- Регистрацию проекта у производителя компонентов.
- Техническую поддержку проекта.
- Защиту от снятия компонента с производства.
- Оценку стоимости проекта по компонентам.
- Изготовление тестовой платы монтаж и пусконаладочные работы.

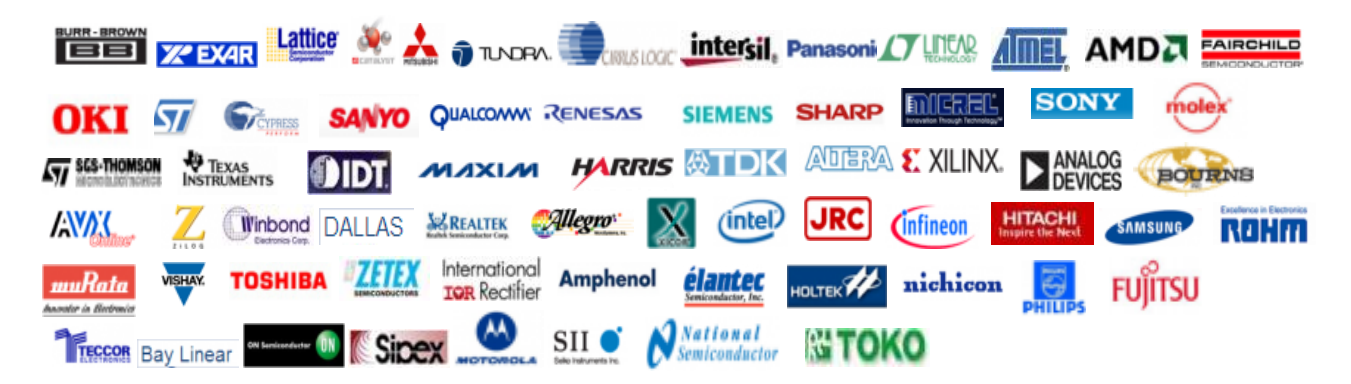

Тел: +7 (812) 336 43 04 (многоканальный) Email: org@lifeelectronics.ru

#### www.lifeelectronics.ru